# Renovación del certificado de CA FMC Sftunnel para conectividad FTD

# Contenido

| Introducción                                                                            |
|-----------------------------------------------------------------------------------------|
| Prerequisites                                                                           |
| Requirements                                                                            |
| Componentes Utilizados                                                                  |
| Antecedentes                                                                            |
| Problema                                                                                |
| ¿Qué ocurre después de la fecha de caducidad?                                           |
| ¿Cómo se puede comprobar rápidamente si el certificado ha caducado o cuándo lo hace?    |
| ¿Cómo puedo recibir notificaciones en el futuro sobre el vencimiento de un certificado? |
| Solución 1: el certificado aún no ha caducado (situación ideal)                         |
| Enfoque recomendado                                                                     |
| Solución 2: el certificado ya ha caducado                                               |
| FTD aún conectados a través de sftunnel                                                 |
| FTD no conectados más a través de sftunnel                                              |
| Enfoque recomendado                                                                     |
| Enfoque manual                                                                          |

# Introducción

Este documento describe la renovación del certificado de autoridad de certificación (CA) sftunnel de Firepower Management Center (FMC) en relación con la conectividad de Firepower Threat Defence (FTD).

## Prerequisites

### Requirements

Cisco recomienda que tenga conocimiento sobre estos temas:

- Firepower Threat Defense
- Centro de administración FirePOWER
- Public Key Infrastructure (PKI)

### **Componentes Utilizados**

Este documento no tiene restricciones específicas en cuanto a versiones de software y de hardware.

La información que contiene este documento se creó a partir de los dispositivos en un ambiente de laboratorio específico. Todos los dispositivos que se utilizan en este documento se pusieron en funcionamiento con una configuración verificada (predeterminada). Si tiene una red en vivo, asegúrese de entender el posible impacto de cualquier comando.

## Antecedentes

FMC y FTD se comunican entre sí a través de sftunnel (túnel de Sourcefire). Esta comunicación utiliza certificados para asegurar la conversación a través de una sesión TLS. Más información sobre el sftunnel y cómo se establece se puede encontrar en <u>este link</u>.

En la captura de paquetes, puede ver que FMC (10.48.79.232 en este ejemplo) y FTD (10.48.79.23) intercambian certificados entre sí. Lo hacen para confirmar que hablan con el dispositivo correcto y que no hay intercepciones ni ataques de intrusos (MITM). La comunicación se cifra utilizando esos certificados y sólo la parte que tiene la clave privada asociada para ese certificado puede descifrarla de nuevo.

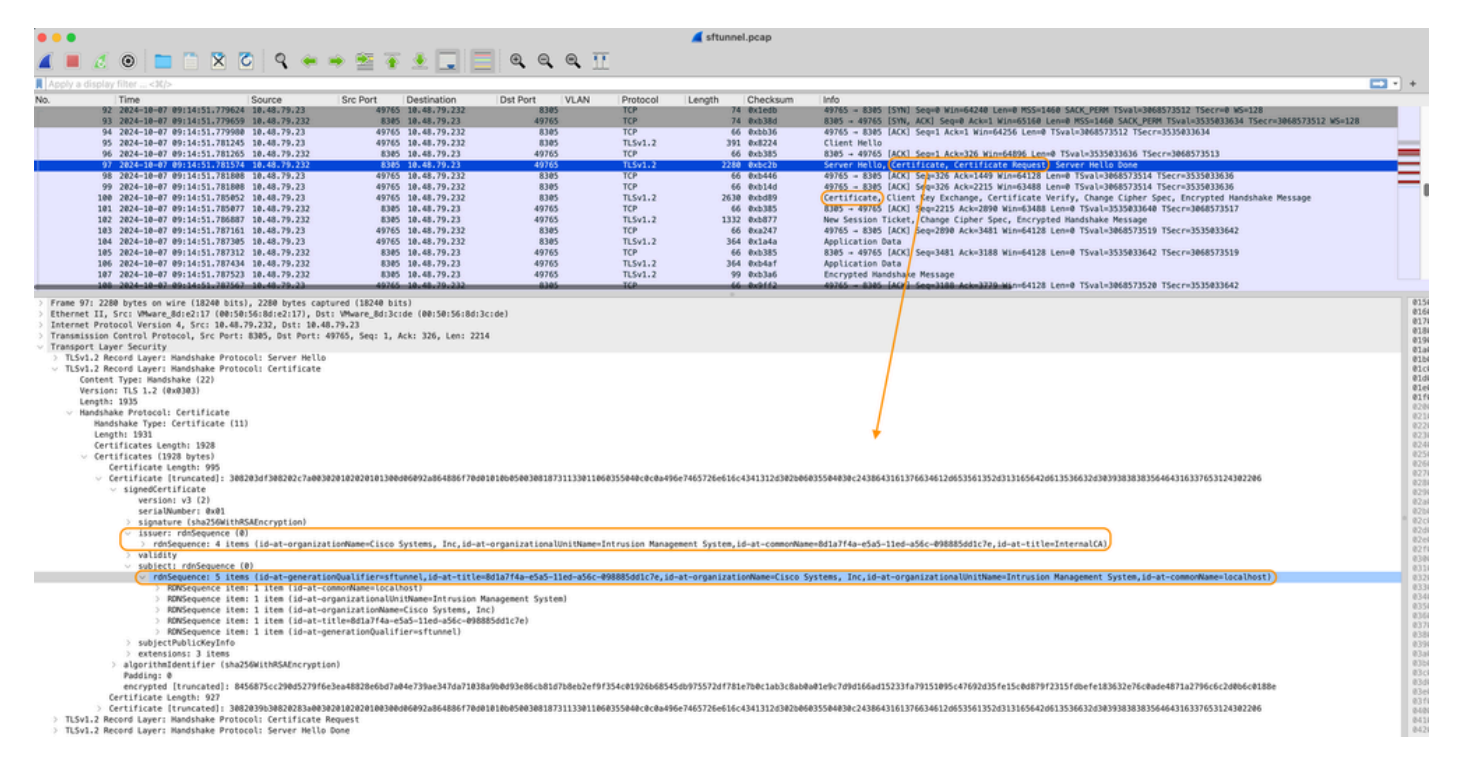

Certificate\_exchange\_server\_cert

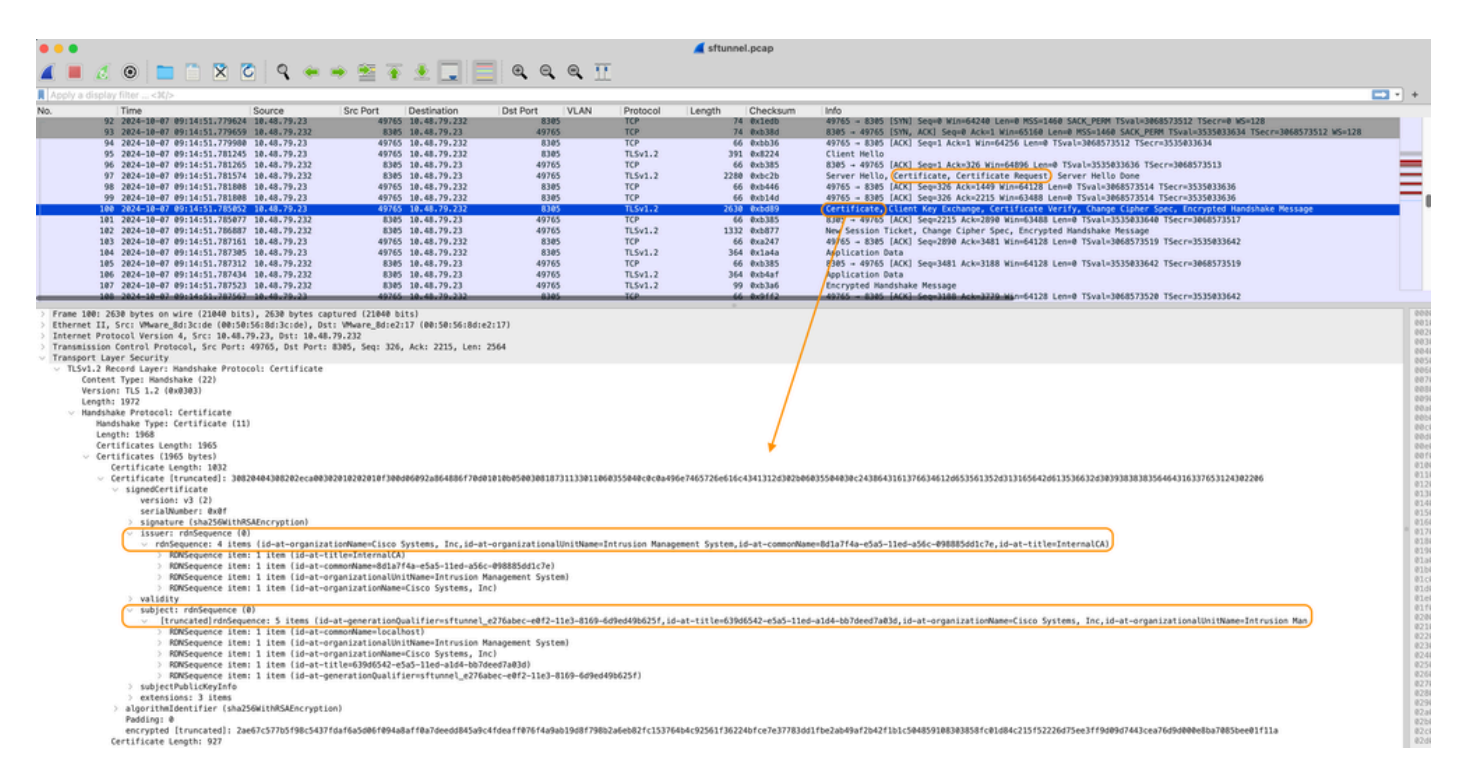

Certificate\_exchange\_client\_cert

Puede ver que los certificados están firmados por la misma autoridad de certificación (CA) CA interna (emisor) configurada en el sistema FMC. La configuración se define en el FMC en el archivo /etc/sf/sftunnel.conf que contiene algo como:

```
proxyssl {
    proxy_cert /etc/sf/keys/sftunnel-cert.pem; ---> Certificate provided by FMC to FTD f
    proxy_key /etc/sf/keys/sftunnel-key.pem;
    proxy_cacert /etc/sf/ca_root/cacert.pem; ---> CA certificate (InternalCA)
    proxy_crl /etc/sf/ca_root/crl.pem;
    proxy_cipher 1;
    proxy_tls_version TLSv1.2;
};
```

Indica la CA que se utiliza para firmar todos los certificados para sftunnel (tanto el FTD como el FMC) y el certificado que utiliza el FMC para enviar a todos los FTD. Este certificado está firmado por la CA interna.

Cuando el FTD se registra en el FMC, el FMC también crea un certificado para enviar al dispositivo FTD que se utiliza para la comunicación posterior en el sftunnel. Este certificado también está firmado por el mismo certificado de CA interna. En FMC, puede encontrar ese certificado (y la clave privada) en /var/sf/peers/<UUID-FTD-device> y posiblemente en la carpeta certs\_push y se denomina sftunnel-cert.pem (sftunnel-key.pem para la clave privada). En FTD, puede encontrarlos en /var/sf/peers/<UUID-FMC-device> con la misma convención de nomenclatura.

Sin embargo, cada certificado tiene también un período de validez por motivos de seguridad. Al inspeccionar el certificado de CA interna, también podemos ver el período de validez que es de

10 años para la CA interna de FMC, como se muestra en la captura de paquetes.

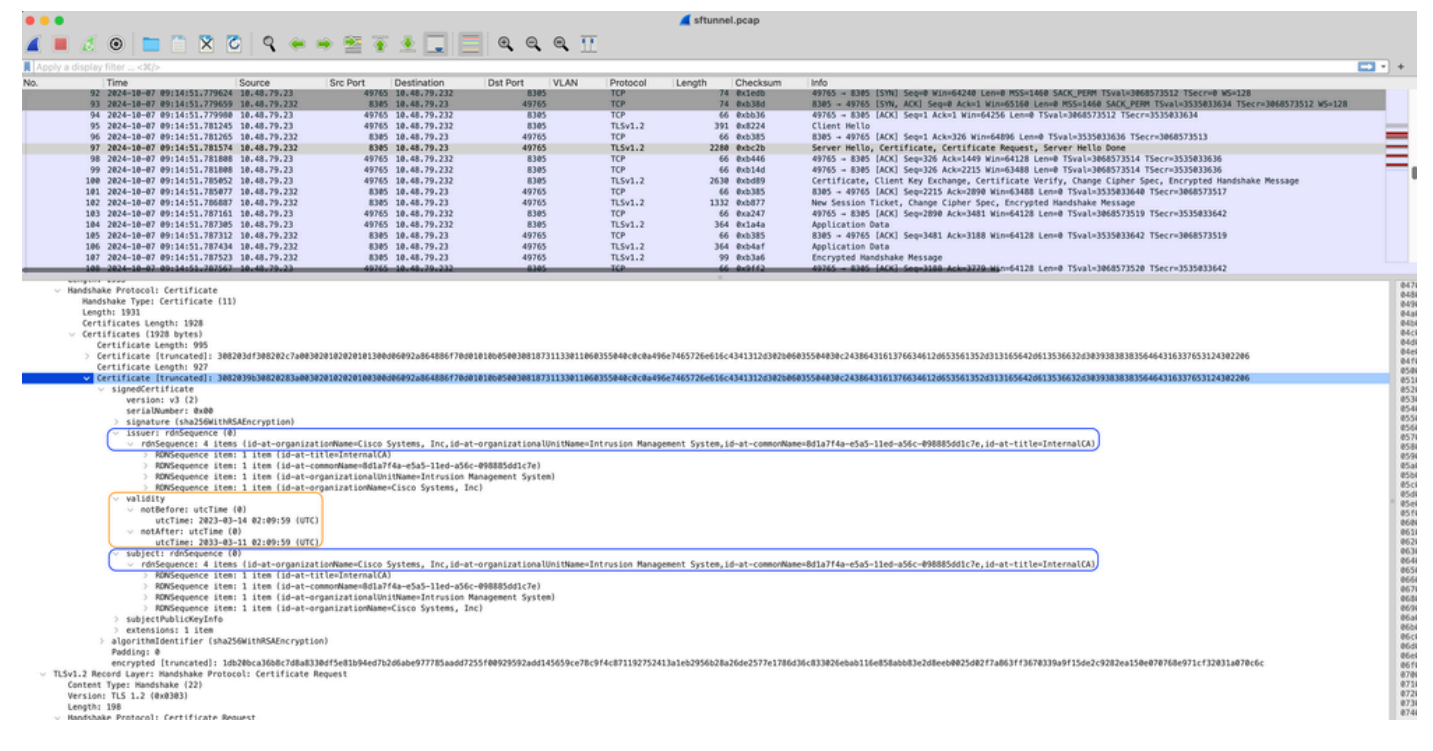

FMC-InternalCA\_valid

# Problema

El certificado de CA interna FMC solo es válido durante 10 años. Una vez transcurrido el tiempo de caducidad, el sistema remoto ya no confía en este certificado (así como en los certificados firmados por él), lo que provoca problemas de comunicación de túnel seguro entre los dispositivos FTD y FMC. Esto también significa que varias funciones clave, como los eventos de conexión, las búsquedas de malware, las reglas basadas en identidad, las implementaciones de políticas y muchas otras cosas, no funcionan.

Los dispositivos aparecen como inhabilitados en la interfaz de usuario de FMC en la pestaña Devices > Device Management cuando el sftunnel no está conectado. El problema relacionado con este vencimiento se rastrea en el Id. de error de Cisco <u>CSCwd08098</u>. Tenga en cuenta que todos los sistemas están afectados, incluso cuando ejecuta una versión corregida del defecto. Encontrará más información sobre esta solución en la sección Solución.

| Firewall Management Center Overview Analysis                 | Policies Devices Obje        | cts Integrat | tion                            |                          | Deploy Q 💕 🌣          | admin ~ dude     esco | SECURE      |
|--------------------------------------------------------------|------------------------------|--------------|---------------------------------|--------------------------|-----------------------|-----------------------|-------------|
| View By: Group                                               |                              |              |                                 |                          |                       | Migrate   Deployment  | History     |
| All (4) • Error (0) • Warning (0) • Offline (3) • Normal (1) | Deployment Pending (3)       | Upgrade (0)  | <ul> <li>Snort 3 (4)</li> </ul> |                          |                       | R, Search Device      | Add 💌       |
| Collacse All                                                 |                              |              |                                 |                          |                       | Download Device       | List Report |
| Name                                                         | Model                        | Version      | Chassis                         | Licenses                 | Access Control Policy | Auto RollBack         |             |
| Ungrouped (3)                                                |                              |              |                                 |                          |                       |                       |             |
| BSNS-1120-3 Short 3<br>10.48.67.69 - Routed                  | Firepower 1120 with FTD      | 7.0.1        | N/A                             | Essentials, IPS (2 more) | Allow-Any             | N/A                   | 1           |
| EMEA-FPR3105-19 Snort 3     10.48.189.24 - Routed            | Firewall 3105 Threat Defense | 7.4.1        | Manage                          | Essentials               | Allow-Any             | 49                    | 1           |

Disabled-devices

El FMC no actualiza automáticamente la CA y vuelve a publicar los certificados en los dispositivos FTD. Tampoco hay ninguna alerta sanitaria del CSP que indique que el certificado ha caducado. A este respecto, se realiza un seguimiento del error de ID de Cisco <u>CSCwd08448</u> para proporcionar una alerta de estado en la interfaz de usuario de FMC en el futuro.

### ¿Qué ocurre después de la fecha de caducidad?

Inicialmente no sucede nada y los canales de comunicación sftunnel continúan funcionando como antes. Sin embargo, cuando se interrumpe la comunicación sftunnel entre los dispositivos FMC y FTD e intenta restablecer la conexión, se produce un error y se pueden observar líneas de registro en el archivo de registro de mensajes que apuntan a la expiración del certificado.

Líneas de registro del dispositivo FTD desde /ngfw/var/log/messages:

```
Sep 20 04:10:47 FTD-hostname SF-IMS[50792]: [51982] sftunneld:sf_ss1 [INFO] Initiating IPv4 connection
Sep 20 04:10:47 FTD-hostname SF-IMS[50792]: [51982] sftunneld:sf_ss1 [INFO] Wait to connect to 8305 (IP
Sep 20 04:10:47 FTD-hostname SF-IMS[50792]: [51982] sftunneld:sf_ss1 [INFO] Connected to 10.10.200.31 f
Sep 20 04:10:47 FTD-hostname SF-IMS[50792]: [51982] sftunneld:sf_ss1 [ERROR] -Error with certificate at
Sep 20 04:10:47 FTD-hostname SF-IMS[50792]: [51982] sftunneld:sf_ss1 [ERROR] issuer = /title=Intern
Sep 20 04:10:47 FTD-hostname SF-IMS[50792]: [51982] sftunneld:sf_ss1 [ERROR] subject = /title=Intern
Sep 20 04:10:47 FTD-hostname SF-IMS[50792]: [51982] sftunneld:sf_ss1 [ERROR] subject = /title=Intern
Sep 20 04:10:47 FTD-hostname SF-IMS[50792]: [51982] sftunneld:sf_ss1 [ERROR] err 10:certificate has e
Sep 20 04:10:47 FTD-hostname SF-IMS[50792]: [51982] sftunneld:sf_ss1 [ERROR] SSL_renegotiate error: 1:
Sep 20 04:10:47 FTD-hostname SF-IMS[50792]: [51982] sftunneld:sf_ss1 [ERROR] SSL_renegotiate error: 1:
Sep 20 04:10:47 FTD-hostname SF-IMS[50792]: [51982] sftunneld:sf_ss1 [ERROR] SSL_renegotiate error: 1:
Sep 20 04:10:47 FTD-hostname SF-IMS[50792]: [51982] sftunneld:sf_ss1 [ERROR] Connect:SSL handshake fail
Sep 20 04:10:47 FTD-hostname SF-IMS[50792]: [51982] sftunneld:sf_ss1 [ERROR] Connect:SSL handshake fail
Sep 20 04:10:47 FTD-hostname SF-IMS[50792]: [51982] sftunneld:sf_ss1 [ERROR] Connect:SSL handshake fail
```

Líneas de registro desde el dispositivo FMC desde /var/log/messages:

```
Sep 20 03:14:23 FMC-hostname SF-IMS[1504]: [4171] sftunneld:sf_ssl [INFO] VERIFY ssl_verify_callback_in
Sep 20 03:14:23 FMC-hostname SF-IMS[1504]: [4171] sftunneld:sf_ssl [ERROR] SSL_renegotiate error: 1: er
Sep 20 03:14:23 FMC-hostname SF-IMS[1504]: [4171] sftunneld:sf_ssl [WARN] establishConnectionUtil: SSL
Sep 20 03:14:23 FMC-hostname SF-IMS[1504]: [4171] sftunneld:sf_ssl [WARN] establishConnectionUtil: SSL
Sep 20 03:14:23 FMC-hostname SF-IMS[1504]: [4171] sftunneld:sf_ssl [WARN] establishConnectionUtil: SSL
Sep 20 03:14:23 FMC-hostname SF-IMS[1504]: [4171] sftunneld:sf_ssl [WARN] establishConnectionUtil: SSL
Sep 20 03:14:23 FMC-hostname SF-IMS[1504]: [4171] sftunneld:sf_ssl [INFO] establishConnectionUtil: Fail
Sep 20 03:14:23 FMC-hostname SF-IMS[1504]: [4171] sftunneld:sf_ssl [ERROR] establishSSLConnection: Unab
Sep 20 03:14:23 FMC-hostname SF-IMS[1504]: [4171] sftunneld:sf_ssl [ERROR] establishSSLConnection: unab
Sep 20 03:14:23 FMC-hostname SF-IMS[1504]: [4171] sftunneld:sf_ssl [ERROR] establishSSLConnection: iret_
Sep 20 03:14:23 FMC-hostname SF-IMS[1504]: [4171] sftunneld:sf_ssl [ERROR] establishSSLConnection: ret_
Sep 20 03:14:23 FMC-hostname SF-IMS[1504]: [4171] sftunneld:sf_ssl [ERROR] establishSSLConnection: ret_
Sep 20 03:14:23 FMC-hostname SF-IMS[1504]: [4171] sftunneld:sf_ssl [ERROR] establishSSLConnection: ret_
Sep 20 03:14:23 FMC-hostname SF-IMS[1504]: [4171] sftunneld:sf_ssl [ERROR] establishSSLConnection: ret_
```

La comunicación sftunnel se puede interrumpir por varias razones:

- Pérdida de comunicación debido a la pérdida de conectividad de red (potencialmente solo temporal)
- Reinicio de FTD o FMC
  - Esperados: reinicio manual, actualizaciones, reinicio manual del proceso sftunnel en FMC o FTD (por ejemplo, mediante pmtool restartbyid sftunnel)
  - Inesperados: rastreos, interrupción del suministro eléctrico

Debido a que hay muchas posibilidades que pueden interrumpir la comunicación sftunnel, se recomienda encarecidamente corregir la situación lo más rápidamente posible, incluso cuando actualmente todos los dispositivos FTD están conectados correctamente a pesar del certificado caducado.

¿Cómo se puede comprobar rápidamente si el certificado ha caducado o cuándo lo hace?

La manera más fácil es ejecutar estos comandos en la sesión SSH de FMC:

expert sudo su cd /etc/sf/ca\_root openssl x509 -dates -noout -in cacert.pem

Muestra los elementos de validez del certificado. La parte principal relevante aquí es el "notAfter" que muestra que el certificado aquí es válido hasta el 5 de octubre de 2034.

root@firepower:/Volume/home/admin# openssl x509 -dates -in /etc/sf/ca\_root/cacert.pem notBefore=Oct 7 12:16:56 2024 GMT notAfter=Oct 5 12:16:56 2034 GMT

NotAfter

Si prefiere que se ejecute un solo comando que le proporcione inmediatamente la cantidad de días para los que el certificado sigue siendo válido, puede utilizar lo siguiente:

```
CERT_PATH="/etc/sf/ca_root/cacert.pem"; EXPIRY_DATE=$(openss1 x509 -enddate -noout -in "$CERT_PATH" | c
```

Se muestra un ejemplo de una configuración en la que el certificado sigue siendo válido durante varios años.

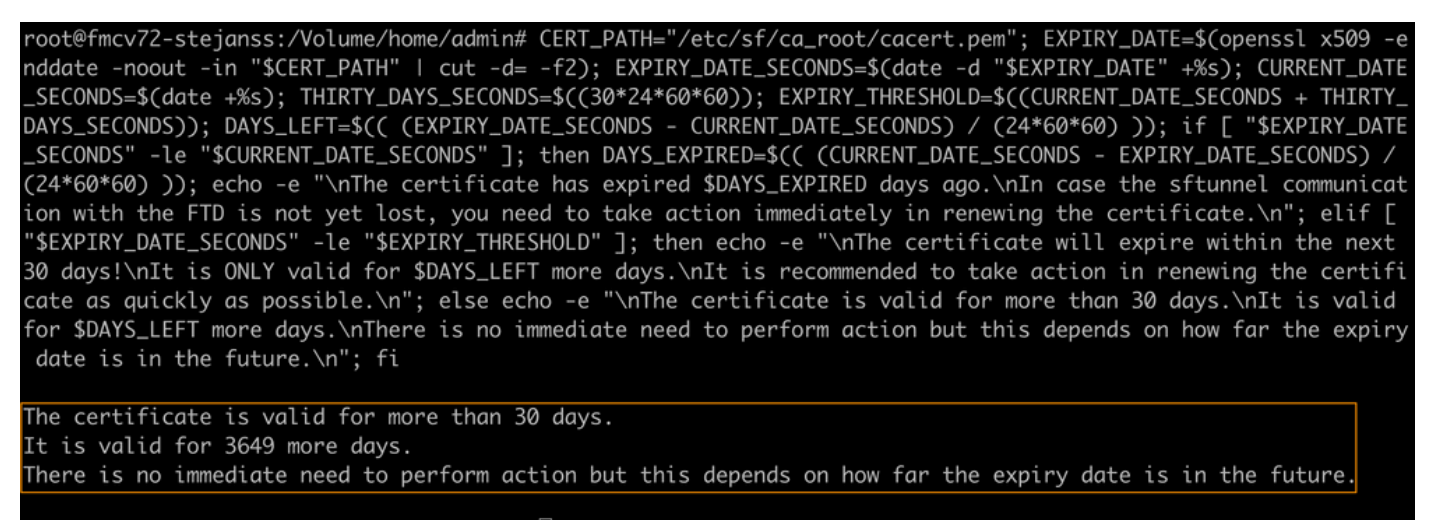

root@fmcv72-stejanss:/Volume/home/admin# []

Comando\_validación\_vencimiento\_certificado

# ¿Cómo puedo recibir notificaciones en el futuro sobre el vencimiento de un certificado?

Con las actualizaciones recientes de VDB (399 o superiores), recibirá una alerta automáticamente cuando su certificado caduque en 90 días. Por lo tanto, no es necesario que realice un seguimiento manual de esta información, ya que se le avisará cuando se aproxime el momento de vencimiento. A continuación, se muestra en la página web del CSP de dos formas. Ambos métodos hacen referencia a la <u>página de avisos de campo</u>.

El primer método es a través de la Ficha Tarea. Este mensaje es persistente y está disponible para el usuario a menos que se cierre explícitamente. La notificación emergente también aparece y está disponible hasta que el usuario la cierre explícitamente. Siempre aparece como un error.

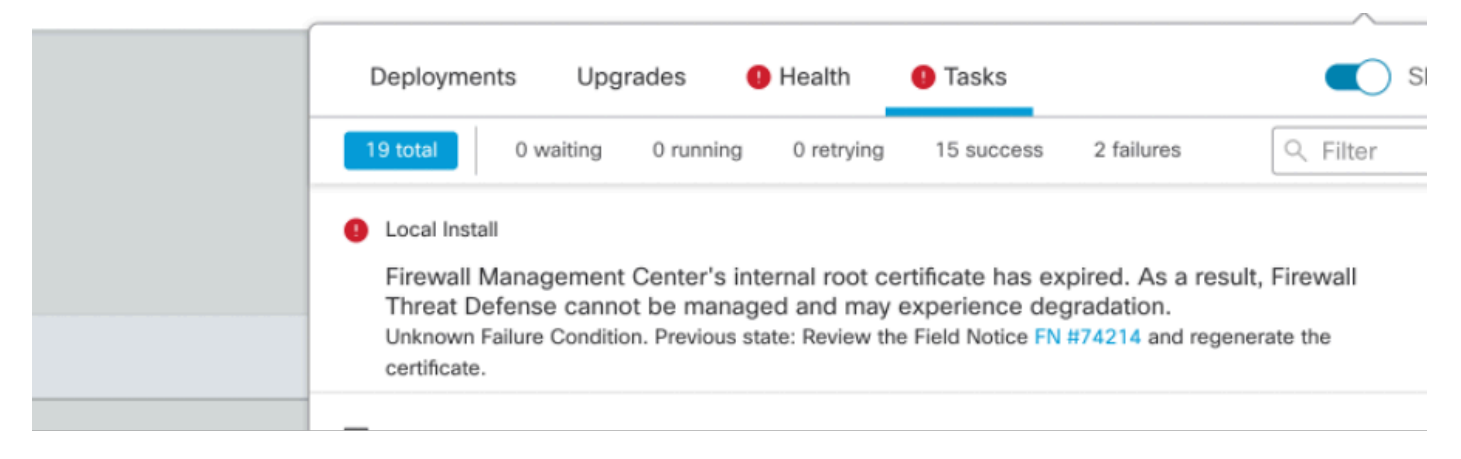

Notificación de vencimiento en la ficha Tarea

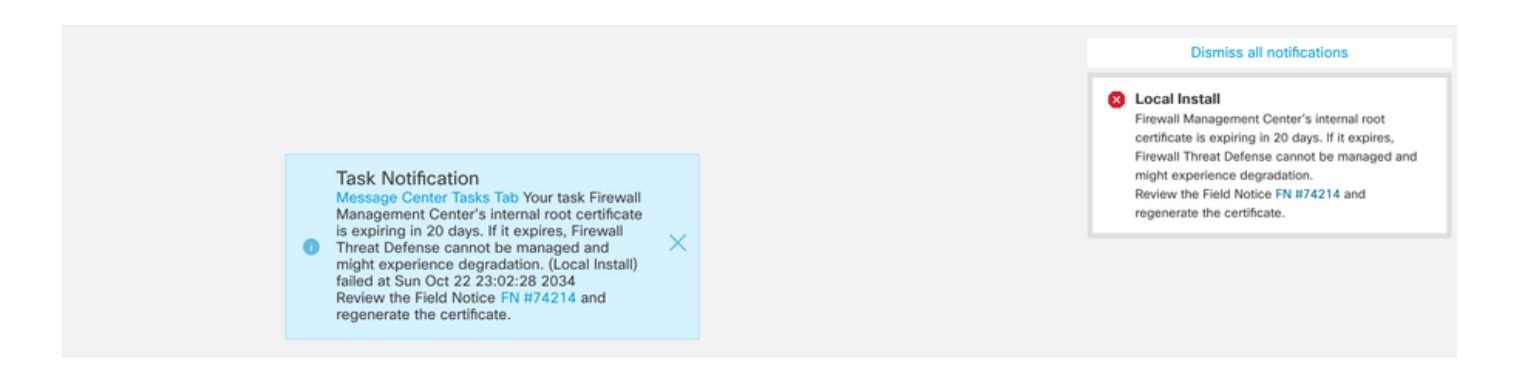

El segundo método es a través de Health Alert. Esto se muestra en la ficha Estado; sin embargo, no es fijo y se reemplaza o quita cuando se ejecuta el monitor de estado, que de forma predeterminada es cada 5 minutos. También muestra una notificación emergente que el usuario debe cerrar de forma explícita. Esto puede aparecer como error (cuando caducó) y como advertencia (cuando caducará).

|            | Deployments Upgra          | ades 🏮 Health                                                      | 1 Tasks                                                                                                    | Show Notifications                                                                     |  |  |
|------------|----------------------------|--------------------------------------------------------------------|----------------------------------------------------------------------------------------------------|----------------------------------------------------------------------------------------|--|--|
|            | 2 total 0 warnings         | 2 critical 0 errors                                                |                                                                                                    | Q Filter                                                                               |  |  |
|            | Firepower Management Cente | r                                                                  |                                                                                                    |                                                                                        |  |  |
|            | firepower                  |                                                                    |                                                                                                    |                                                                                        |  |  |
| all<br>ate | Appliance Heartbeat        | Firewall Management<br>Threat Defense canno<br>Notice FN #74214 an | Center's internal root certificate has<br>to be managed and may experienc<br>d regenerate the certificate. | tificate has expired. As a result, Firewall xperience degradation.Review the Field te. |  |  |
| 11)        | 9 Smart License Moni       | Smart Licensing evalu                                              | uation mode expired                                                                                        |                                                                                        |  |  |
|            |                            |                                                                    |                                                                                                    |                                                                                        |  |  |

Notificación de vencimiento en la ficha Estado

| Dismiss all notifications                                                                                                    |     |
|----------------------------------------------------------------------------------------------------|-----|
| Appliance Heartbeat - firepower<br>Firewall Management Center's internal root<br>certificate is expiring in 15 days. If it expires,<br>Firewall Threat Defense cannot be managed and<br>might experience degradation.Review the Field<br>Notice FN #74214 and regenerate the certificate. | Sho |
| Auu Wiugets                                                                                                    |     |

Aviso de advertencia en la ventana emergente Alerta de estado

|     | Dismiss all notifications                                                                                                    |
|-----|----------------------------------------------------------------------------------------------------|
| Shc | Appliance Heartbeat – firepower X<br>Firewall Management Center's internal root<br>certificate has expired. As a result, Firewall Threat<br>Defense cannot be managed and may experience<br>degradation.Review the Field Notice FN #74214<br>and regenerate the certificate. |
|     | Auu muyets                                                                                                    |

Notificación de error en la ventana emergente Alerta de estado

# Solución 1: el certificado aún no ha caducado (situación ideal)

Esta es la mejor situación ya que entonces dependiendo de la expiración del certificado, todavía tenemos tiempo. O bien tomamos el enfoque totalmente automatizado (recomendado) que depende de la versión de FMC o adoptamos un enfoque más manual que requiere la interacción del TAC.

#### Enfoque recomendado

Se trata de una situación en la que, en circunstancias normales, no se espera tiempo de inactividad ni la menor cantidad de operaciones manuales.

Antes de continuar, debe instalar la <u>revisión</u> para su versión en particular, como se indica aquí. La ventaja aquí es que esas revisiones no requieren un reinicio del FMC y, por lo tanto, la comunicación potencial de sftunnel interrumpida cuando el certificado ya ha caducado. Las revisiones disponibles son:

- 7.0.0 7.0.6 : Hotfix FK 7.0.6.99-9
- 7.1.x: no fixed release as end of software maintenance
- <u>7.2.0 7.2.9</u> : Hotfix FZ 7.2.9.99-4
- <u>7.3.x</u>: Hotfix AE 7.3.1.99-4
- <u>7.4.0 7.4.2</u> : Hotfix AO 7.4.2.99-5
- <u>7.6.0</u>: Hotfix B 7.6.0.99-5

Una vez instalada la revisión, el FMC debe contener la secuencia de comandos generate\_certs.pl que:

- 1. Regenera la CA interna
- 2. Vuelve a crear los certificados sftunnel firmados por esta nueva CA interna
- 3. Envía los nuevos certificados y claves privadas de sftunnel a los dispositivos FTD respectivos (cuando sftunnel está operativo)

Por lo tanto, se recomienda (si es posible):

- 1. Instale la revisión correspondiente arriba
- 2. Realice una copia de seguridad en el FMC
- 3. Valide todas las conexiones sftunnel actuales mediante el script sftunnel\_status.pl en el FMC (desde el modo experto)
- 4. Ejecute el script desde el modo experto mediante generate\_certs.pl
- 5. Examine el resultado para comprobar si se requiere alguna operación manual (cuando los dispositivos no están conectados al FMC) [se explica más adelante]
- 6. Ejecute sftunnel\_status.pl desde el FMC para validar que todas las conexiones sftunnel funcionan correctamente

```
oot@fmcv72-stejanss:/Volume/home/admin# generate_certs.pl
setting log file to /var/log/sf/sfca_generation.log
You are about to generate new certificates for FMC and devices.
After successful cert generation, device specific certs will be pushed automatically
If the connection between FMC and a device is down, user needs to copy the certificates onto the device manually
For more details on disconnected devices, use sftunnel_status.pl
Do you want to continue? [yes/no]:yes
Current ca_root expires in 3646 days - at Oct 9 10:12:50 2034 GMT
Do you want to continue? [yes/no]:yes
Failed to push to BSNS-1120-1 = /var/sf/peers/cdb123c8-4347-11ef-aca1-f3aa241412a1/cacert.pem
Failed to push to BSNS-1120-1 = /var/sf/peers/cdb123c8-4347-11ef-aca1-f3aa241412a1/sftunnel-key.pem
Failed to push to BSNS-1120-1 = /var/sf/peers/cdb123c8-4347-11ef-aca1-f3aa241412a1/sftunnel-cert.pem
Failed to push to EMEA-FPR3110-08 = /var/sf/peers/cdb123c8-4347-11ef-aca1-f3aa241412a1/cacert.pem
Failed to push to EMEA-FPR3110-08 = /var/sf/peers/cdb123c8-4347-11ef-aca1-f3aa241412a1/sftunnel-key.pem
Failed to push to EMEA-FPR3110-08 = /var/sf/peers/cdb123c8-4347-11ef-aca1-f3aa241412a1/sftunnel-cert.pem
Some files were failed to be pushed to remote peers. For more details check /var/tmp/certs/1728915794/FAILED_PUSH
Scalars leaked: 1
```

```
root@fmcv72-stejanss:/Volume/home/admin#
```

Archivo de comandos Generate\_certs.pl

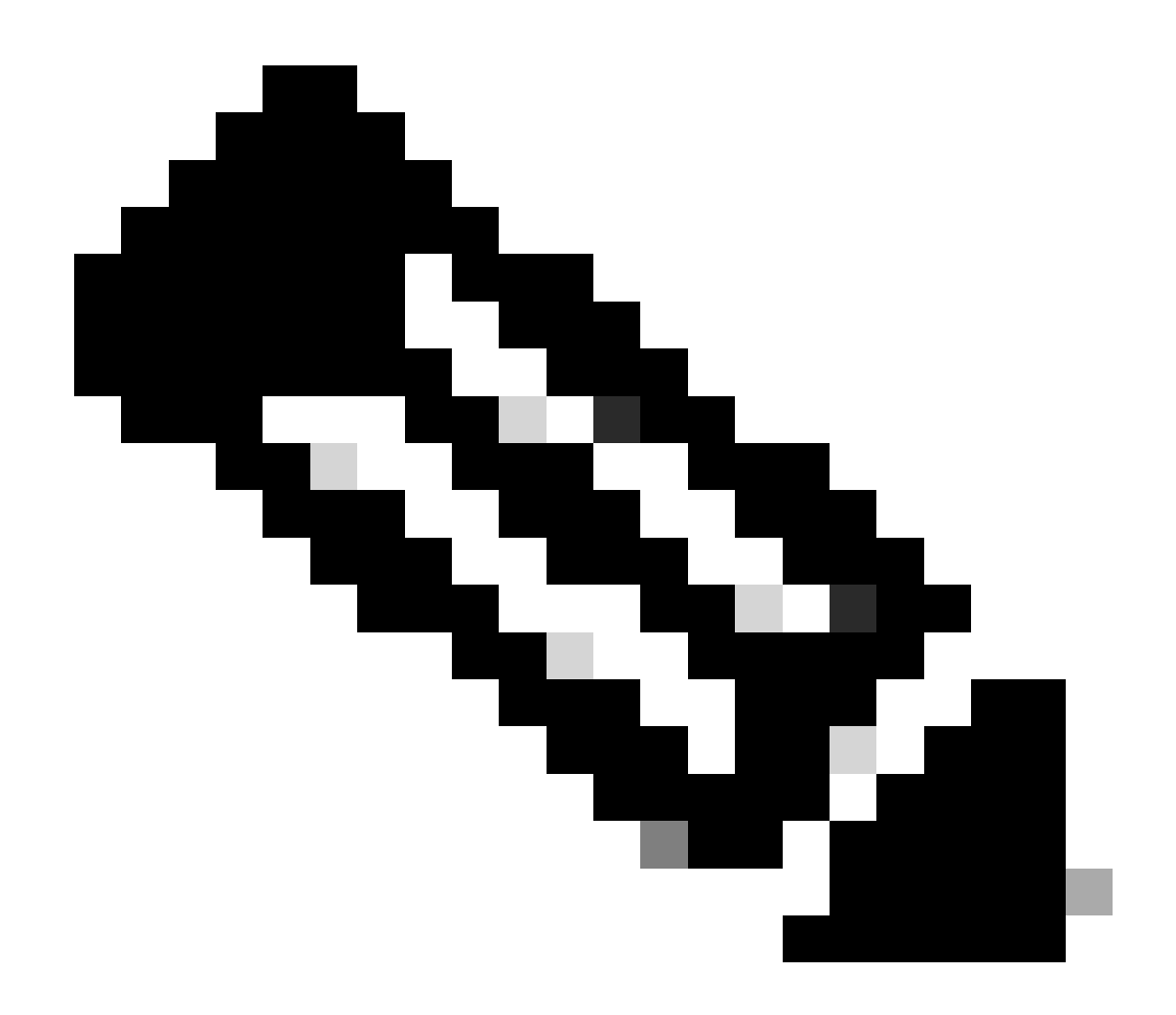

Nota: Cuando FMC se está ejecutando en alta disponibilidad (HA), primero debe realizar la operación en el nodo principal y, a continuación, en el secundario, ya que también utiliza esos certificados para comunicarse entre los nodos FMC. La CA interna en ambos nodos FMC es diferente.

En el ejemplo aquí se ve que crea un archivo de registro en /var/log/sf/sfca\_generation.log, indica que se debe utilizar sftunnel\_status.pl, indica el tiempo de vencimiento en InternalCA e indica que no hay fallas en ella. Aquí, por ejemplo, no pudo enviar los certificados al dispositivo BSNS-1120-1 y al dispositivo EMEA-FPR3110-08, lo que se espera debido a que el sftunnel no funcionaba para esos dispositivos.

Para corregir el sftunnel para las conexiones fallidas, ejecute los siguientes pasos:

1. En la CLI de FMC, abra el archivo FAILED\_PUSH mediante cat /var/tmp/certs/1728303362/FAILED\_PUSH (el valor numérico representa la hora unix, por lo que debe comprobar el resultado del comando anterior en su sistema), que tiene el siguiente formato: FTD\_UUID FTD\_NAME FTD\_IP SOURCE\_PATH\_ON\_FMC DESTINATION\_PATH\_ON\_FTD

| not@fmcv72_stajanss:///olume/home/admin#/cat//van/tmn/cants/1728015704/EATLED_DUSH                                            |  |  |  |  |  |
|----------------------------------------------------------------------------------------------------|--|--|--|--|--|
|                                                                                                    |  |  |  |  |  |
|                                                                                                    |  |  |  |  |  |
| <u>c8d5d5c6-87c9-11ef-a993-b9</u> 831565bc4e  BSNS-1120-1  10.48.67.54  /etc/sf/ca_root/cacert.pem  //var/sf/peers/cdb123c8-4 |  |  |  |  |  |
| 347-11ef-aca1-f3aa241412a1/cacert.pem                                                                                         |  |  |  |  |  |
| c8d5d5c6-87c9-11ef-a993-b9831565bc4e BSNS-1120-1 10.48.67.54 /var/sf/peers/c8d5d5c6-87c9-11ef-a993-b9831565bc4e/c             |  |  |  |  |  |
| erts_pushed//sftunnel-key.pem /var/sf/peers/cdb123c8-4347-11ef-aca1-f3aa241412a1/sftunnel-key.pem                             |  |  |  |  |  |
| c8d5d5c6-87c9-11ef-a993-b9831565bc4e BSNS-1120-1 10.48.67.54 /var/sf/peers/c8d5d5c6-87c9-11ef-a993-b9831565bc4e/c             |  |  |  |  |  |
| erts_pushed//sftunnel-cert.pem/var/sf/peers/cdb123c8-4347-11ef-aca1-f3aa241412a1/sftunnel-cert.pem/                           |  |  |  |  |  |
| 6bf1143a-8a2e-11ef-92d8-fd927e807d77 EMEA-FPR3110-08 10.48.189.37 /etc/sf/ca_root/cacert.pem /var/sf/peers/cdb12              |  |  |  |  |  |
| 3c8-4347-11ef-aca1-f3aa241412a1/cacert.pem                                                                                    |  |  |  |  |  |
| 6bf1143a-8a2e-11ef-92d8-fd927e807d77 EMEA-FPR3110-08 10.48.189.37 /var/sf/peers/6bf1143a-8a2e-11ef-92d8-fd927e807             |  |  |  |  |  |
| d77/certs_pushed//sftunnel-key.pem /var/sf/peers/cdb123c8-4347-11ef-aca1-f3aa241412a1/sftunnel-key.pem                        |  |  |  |  |  |
| 6bf1143a-8a2e-11ef-92d8-fd927e807d77 EMEA-FPR3110-08 10.48.189.37 /var/sf/peers/6bf1143a-8a2e-11ef-92d8-fd927e807             |  |  |  |  |  |
| root@fmcv72-stejanss:/Volume/home/admin#                                                                                      |  |  |  |  |  |

FAILED\_PUSH

 Transferir estos nuevos certificados (cacert.pem / sftunnel-key.pem / sftunnel-cert.pem) desde el FMC a los dispositivos FTD ===Aproximación automática===

La instalación de la revisión también proporciona los scripts copy\_sftunnel\_certs.py y copy\_sftunnel\_certs\_jumpserver.py que automatizan la transferencia de los diversos certificados a sistemas para los cuales sftunnel no estaba activo mientras se regeneraban los certificados. Esto también se puede utilizar para sistemas que tenían una conexión sftunnel interrumpida porque el certificado ya había caducado.

Puede utilizar el script copy\_sftunnel\_certs.py cuando el FMC tiene acceso SSH a los diversos sistemas FTD. Si no es así, puede descargar el script (/usr/local/sf/bin/copy\_sftunnel\_certs\_jumpserver.py) del FMC a un servidor de salto que tenga acceso SSH tanto al FMC(s) como a los dispositivos FTD y ejecutar el script Python desde allí. Si esto tampoco es posible, sugiera ejecutar el enfoque manual que se muestra a continuación. Los siguientes ejemplos muestran el script copy\_sftunnel\_certs.py que se está utilizando, pero los pasos son los mismos para el script copy\_sftunnel\_certs\_jumpserver.py.

R. Cree un archivo CSV en el FMC (o servidor de salto) que contenga la información del dispositivo (nombre\_dispositivo, dirección IP, nombre\_usuario\_administrador, contraseña\_administrador) que se utiliza para realizar la conexión SSH.

Cuando ejecute esto desde un servidor remoto como un servidor de salto para el FMC principal, asegúrese de agregar los detalles del FMC principal como la primera entrada seguida por todos los FTD gestionados y el FMC secundario. Cuando ejecute esto desde un servidor remoto como un servidor de salto para FMC secundario, asegúrese de agregar los detalles de FMC secundario como la primera entrada seguida de todo FTD administrado.

i. Cree un archivo usando vi devices.csv.root@firepower://olume/home/admin# vi devices.csv

ii. Esto abre el archivo vacío (no se muestra) y usted rellena los detalles como se muestra después de usar i letter en el teclado para entrar en el modo INTERACTIVO (se ve en la parte inferior de la pantalla).

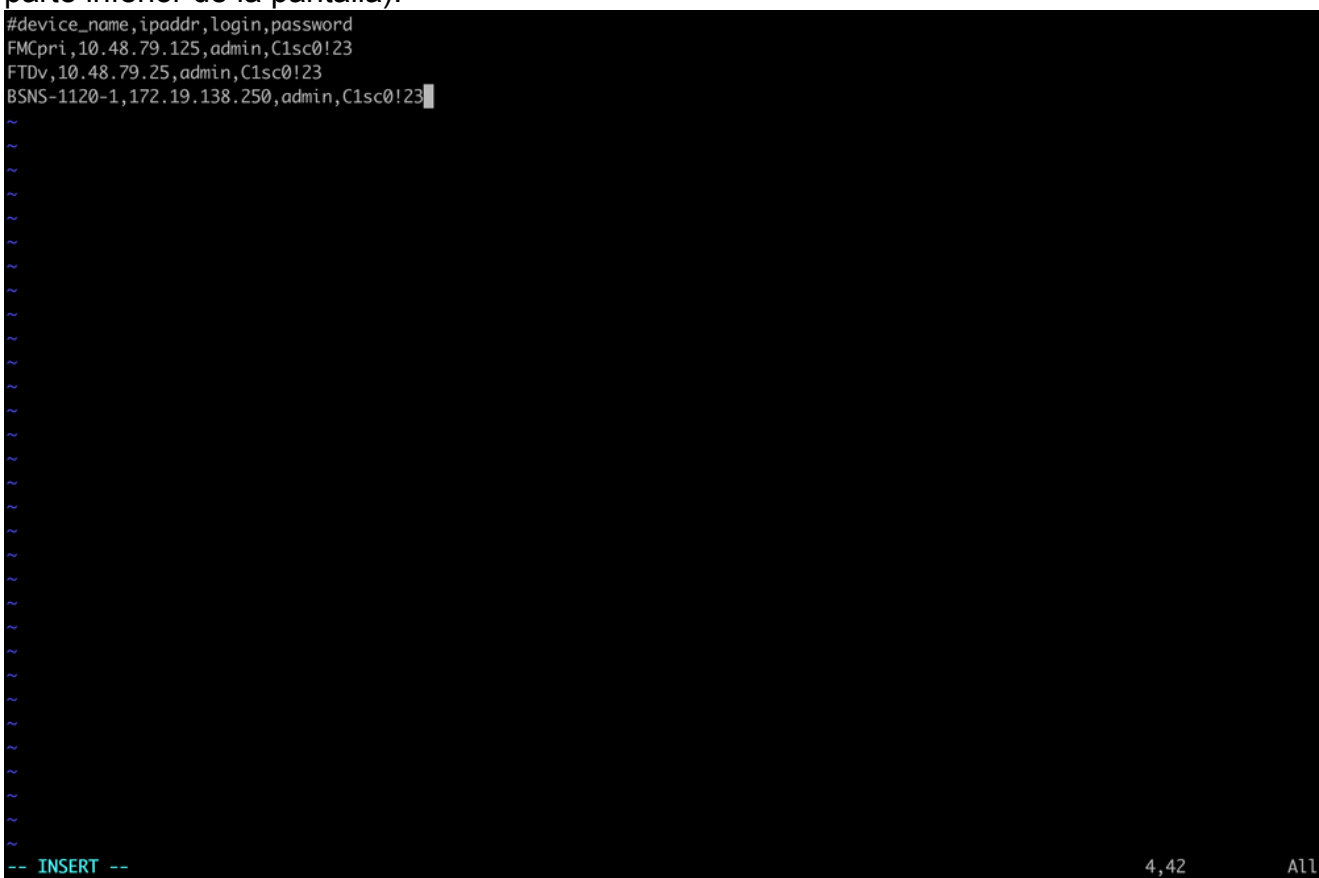

ejemplo de devices.csv

iii. Cuando haya terminado, cierre y guarde el archivo con ESC seguido de :wq y, a continuación, Intro.

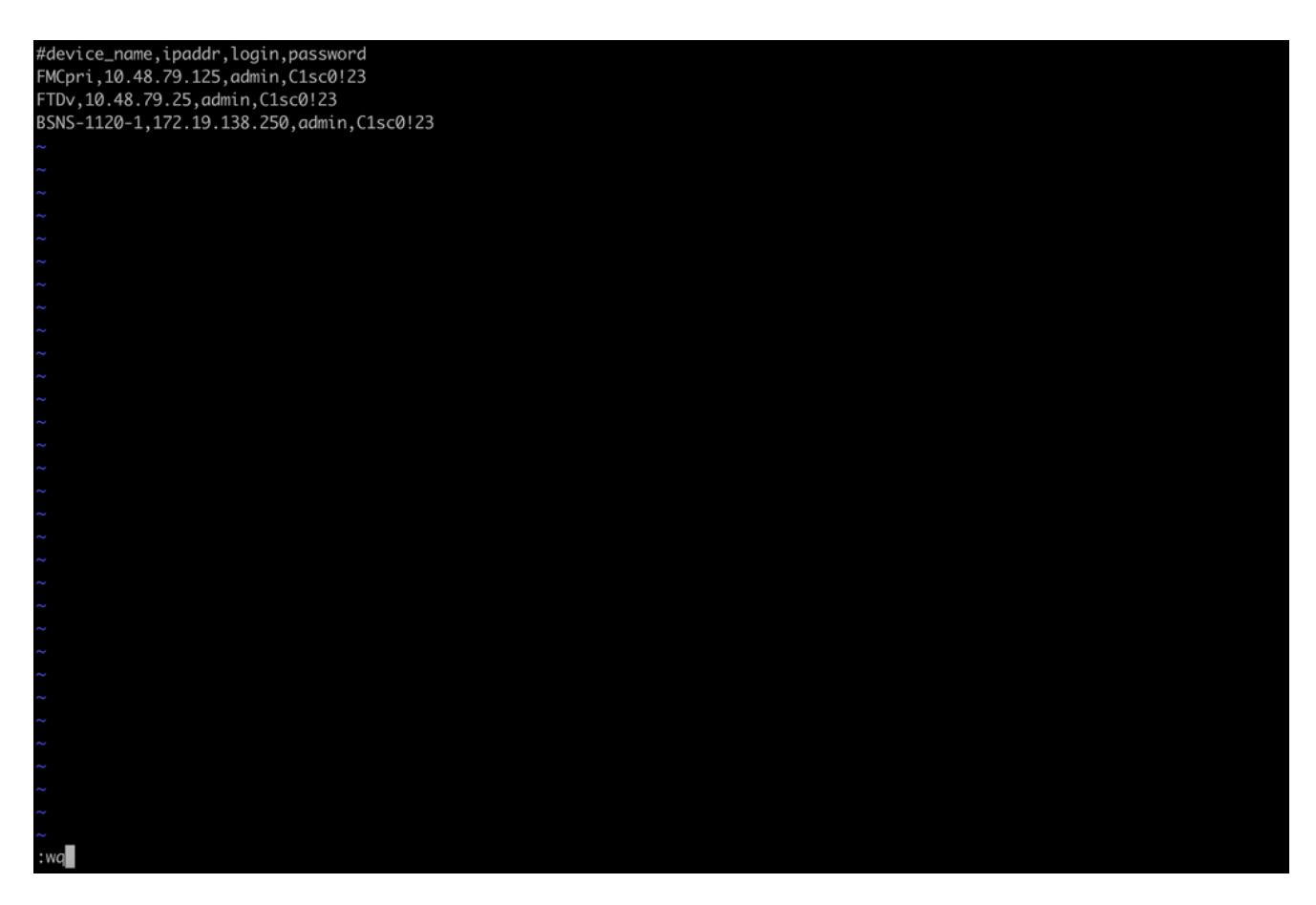

Guarde devices.csv

B. Ejecute el script (desde la raíz usando sudo) con copy\_sftunnel\_certs.py devices.csv y le mostrará el resultado. Aquí se muestra que el certificado a FTDv fue correctamente enviado y que para BSNS-1120-1 no pudo realizar la conexión SSH al dispositivo.

| root@firepower:/Volume/home/admin#<br>root@firepower:/Volume/home/admin#        |  |  |  |  |  |
|---------------------------------------------------------------------------------|--|--|--|--|--|
| root@firepower:/Volume/home/admin# vi devices.csv                               |  |  |  |  |  |
| root@firepower:/Volume/home/admin#                                              |  |  |  |  |  |
| rocter trepower ./ volume/nome/numer.copy_srtunnet_certs.py devices.csv         |  |  |  |  |  |
|                                                                                 |  |  |  |  |  |
| 2024-11-12 14:07:36 - Attempting connection to FMCpri                           |  |  |  |  |  |
| 2024-11-12 14:07:40 - Connected to FMCpri                                       |  |  |  |  |  |
| 2024-11-12 14:07:41 - FMCpri is not an HA-peer. Certificates will not be copied |  |  |  |  |  |
| 2024-11-12 14:07:41 - Closing connection with FMCpri                            |  |  |  |  |  |
|                                                                                 |  |  |  |  |  |
|                                                                                 |  |  |  |  |  |
| 2024-11-12 14:07:41 - Attempting connection to FTDv                             |  |  |  |  |  |
| 2024-11-12 14:07:43 - Connected to FTDv                                         |  |  |  |  |  |
| 2024-11-12 14:07:44 - Copying certificates to peer                              |  |  |  |  |  |
| 2024-11-12 14:07:44 - Successfully copied certificates to FTDv                  |  |  |  |  |  |
| 2024-11-12 14:07:44 - Restarting sftunnel for FTDv                              |  |  |  |  |  |
| 2024-11-12 14:07:44 - Closing connection with FIDV                              |  |  |  |  |  |
|                                                                                 |  |  |  |  |  |
|                                                                                 |  |  |  |  |  |
|                                                                                 |  |  |  |  |  |
| 2024-11-12 14:07:44 - Attempting connection to BSNS-1120-1                      |  |  |  |  |  |
| 2024-11-12 14.08.04 - Could not connect to BSNS-1120-1                          |  |  |  |  |  |
|                                                                                 |  |  |  |  |  |
| root@firepower:/Volume/home/admin#                                              |  |  |  |  |  |

copy\_sftunnel\_certs.py devices.csv

#### ===Aproximación manual===

 Imprima (cat) la salida de cada uno de los archivos de cada FTD afectado (cacert.pem / sftunnel-key.pem (no se muestra completamente por motivos de seguridad) / sftunnel-cert.pem) en la CLI de FMC copiando la ubicación del archivo de la salida anterior (archivo FAILED\_PUSH). root@fmcv72-stejanss:/Volume/home/admin# cat /etc/sf/ca\_root/cacert.pem
----BEGIN CERTIFICATE----

MIIDhDCCAmwCAQAwDQYJKoZIhvcNAQELBQAwgYcxEzARBgNVBAwMCkludGVybmFs 00ExJDAiBqNVBAsMG0ludHJ1c2lvbiBNYW5hZ2VtZW50IFN5c3RlbTEtMCsGA1UE AwwkY2RiMTIzYzgtNDM0Ny0xMWVmLWFjYTEtZjNhYTI0MTQxMmExMRswGQYDVQQK DBJDaXNjbyBTeXN0ZW1zLCBJbmMwHhcNMjQxMDE0MTQyMzI4WhcNMzQxMDEyMTQy MzI4WjCBhzETMBEGA1UEDAwKSW50ZXJuYWxDQTEkMCIGA1UECwwbSW50cnVzaW9u IE1hbmFnZW11bnQqU31zdGVtMS0wKwYDV00DDCRjZGIxMjNj0C00Mz03LTExZWYt YWNhMS1mM2FhMjQxNDEyYTExGzAZBgNVBAoMEkNpc2NvIFN5c3RlbXMsIEluYzCC ASIwDQYJKoZIhvcNAQEBBQADggEPADCCAQoCggEBANhWuapG1tBJXMmUav8kVukF xiV917W4d7/CYBb4pd1KiMOijAEp3wqxmdpDUQ4KBDWnC5+p8dq+XK7AspOW36CD mdpRwRfqM7J51txEUyCJEmiRYFEhE0eccsUWXG5LcLI8CHGjHMx6VlQl+aRlAPCF 7UYpMaFPh3Wp+T9tax1HabE28JktD1Nu/iism5lvxtZRadEXnL6Jn3rfoKbF0M77 xUtiMeC0504buhfzSltAm5J0bFuXMcPYq1N+t137rl/1etwHzmjVkE7q/rfNv0v0 N+4m8i5QRN0BoghtZ0+Y/PudToSX0VmKh5Sq/i1Mv0YBZEIM3Dx+Gb/DQYBWLEUC AwEAATANBgkghkiG9w0BAQsFAAOCAQEAY2EVhEoy1Dd1WSu2ewdehthBtI6Q5x7e UD187bbowmTJsdl00LVGgYoU5qUFDh3NAqSxrDHEu/NsLUbrRiA30RI8WEA1o/S6 J301F3hJJF0qSrlIx/ST72jqL2o87ixhRIzreB/+26rHo5nns2r2tFss61KBltWN nRZnSIYAwYhqGCjH9quiZpfDJ3N83oREGX+xflYqFim5h3rFwk0J2q6YtaBJAuwq 0bldXGnrnWuIIV/xbOcwKbrALmtanhgGXyqT/pMYrjwlI1xVL16/PrMTV29WcQcA IVBnyzhS4ER9sYIKB5V6MK4r2gJDG1t47E3RYnstyGx8hlzRvzHz2w== ----END CERTIFICATE-----

root@fmcv72-stejanss:/Volume/home/admin#

cacert.pem

# root@fmcv72-stejanss:/Volume/home/admin# cat //var/sf/peers/c8d5d5c6-87c9-11ef-a993-b9831565bc4e/certs\_pushed//sftunr el-key.pem -----BEGIN PRIVATE KEY-----

MIIEvgIBADANBgkqhkiG9w0BAQEFAASCBKgwggSkAgEAAoIBAQDcy5A0xZ5N22qD

sftunnel-key.pem

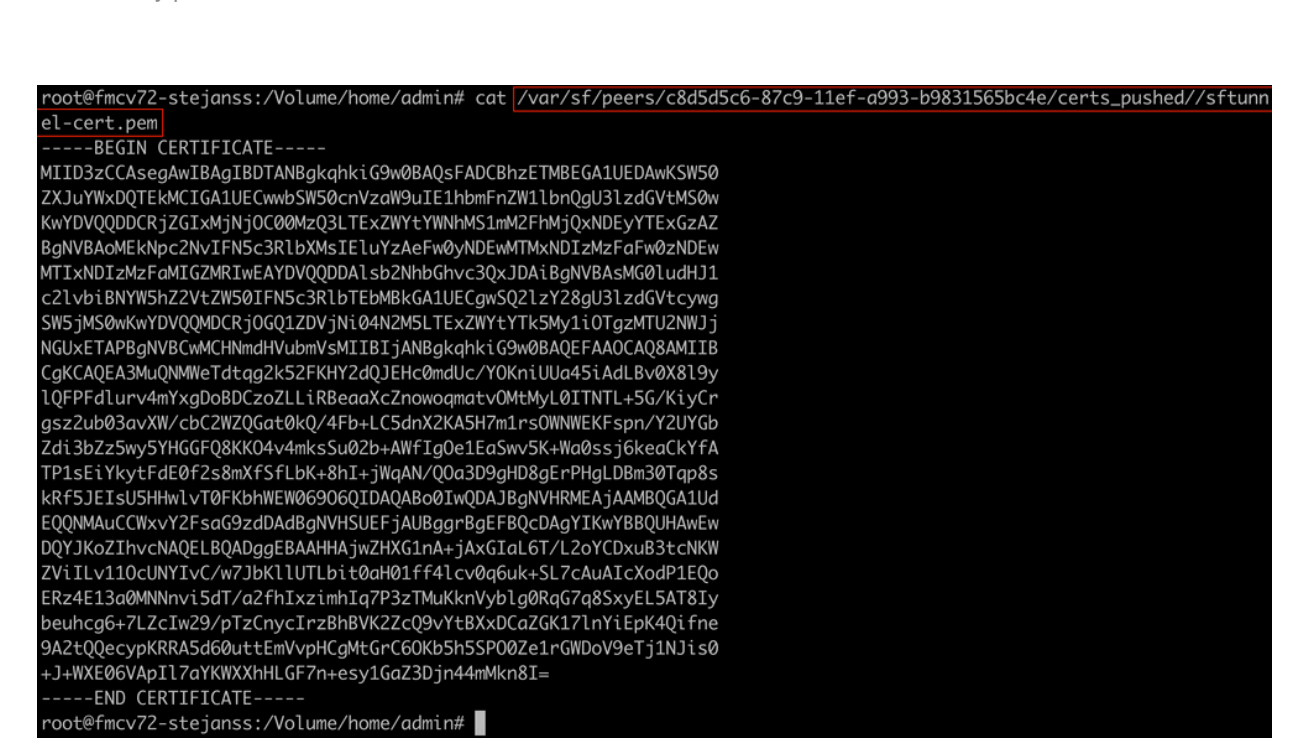

- 2. Abra la CLI de FTD de cada FTD respectivo en el modo experto con privilegios raíz a través de sudo su y renueve los certificados con el siguiente procedimiento.
  - 1. Busque la ubicación que aparece en el resaltado azul claro de la salida FAILED\_PUSH (cd /var/sf/peers/cdb123c8-4347-11ef-aca1-f3aa241412a1 aquí, por ejemplo, pero esto es diferente para cada FTD).
  - 2. Realice copias de seguridad de los archivos existentes.

| cp cacert.pem cacert.pem.backup<br>cp sftunnel-cert.pem sftunnel-cert.pem.backup<br>cp sftunnel-key.pem sftunnel-key.pem.backup |
|----------------------------------------------------------------------------------------------------|
| > expert<br>admin@BSNS-1120-1:~\$ sudo su                                                                                       |
| Password:                                                                                                    |
| rootewsNs-1120-1; /nome/admin# [cd /var/st/peers/cdl2286-434/-11et-dca1-t3ad241412d1/                                           |
| rootebSNS-1120-1://ar/sf/peers/cdb123c8-434/-11ef-acal-f3aa241412al# cp cacert.pem cacert.pem.backup                            |
| root@BSNS-1120-1:/var/sf/peers/cdb123c8-4347-11ef-acal-f3aa241412a1# cp sftunnel-cert.pem sftunnel-cert.pem.backup              |
| root@BSNS-1120-1:/var/sf/peers/cdb123c8-4347-11ef-aca1-f3aa241412a1# cp sftunnel-key.pem sftunnel-key.pem.backup                |
| root@BSNS-1120-1:/var/sf/peers/cdb123c8-4347-11ef-aca1-f3aa241412a1# ls -hal sftunnel*                                          |
| -rw-rr 1 root root 1.5K Oct 14 12:41 sftunnel-cert.pem                                                                          |
| -rw-rr- 1 root root 1.5K Oct 14 14:49 sftunnel-cert.pem.backup                                                                  |
| -rw-rr- 1 root root 1 Oct 14 14:21 sftunnel-heartbeat                                                                           |
| -rw-rr- 1 root root 1.7K Oct 14 12:41 sftunnel-key.pem                                                                          |
| -rw-rr- 1 root root 1.7K Oct 14 14:49 sftunnel-key.pem.backup???                                                                |
| -rw-rr 1 root root 521 Oct 14 12:41 sftunnel.json                                                                               |
| root@BSNS-1120-1:/var/sf/peers/cdb123c8-4347-11ef-aca1-f3aa241412a1# ls -hal cacert.pem                                         |
| -rw-rr 1 root root 1.3K Oct 14 12:41 cacert.pem                                                                                 |

Realizar copias de seguridad de los certificados actuales

- 3. Vacía los archivos para que podamos escribir nuevo contenido en ellos.
  - > cacert.pem > sftunnel-cert.pem
  - > sftunnel-key.pem

| root@BSNS-1120-1:/var/sf/peers/cdb123c8-4347-11ef-aca1-f3aa241412a1# > cacert.pem        |
|------------------------------------------------------------------------------------------|
| root@BSNS-1120-1:/var/sf/peers/cdb123c8-4347-11ef-aca1-f3aa241412a1# > sftunnel-cert.pem |
| root@BSNS-1120-1:/var/sf/peers/cdb123c8-4347-11ef-aca1-f3aa241412a1# > sftunnel-key.pem  |
| root@BSNS-1120-1:/var/sf/peers/cdb123c8-4347-11ef-aca1-f3aa241412a1ls -hal sftunnel*     |
| -rw-rr 1 root root 0 Oct 14 14:50 sftunnel-cert.pem                                      |
| -rw-rr 1 root root 1.5K Oct 14 14:49 sftunnel-cert.pem.backup                            |
| -rw-rr 1 root root 1 Oct 14 14:21 sftunnel-heartbeat                                     |
| -rw-rr 1 root root 1.7K Oct 14 12:41 sftunnel-key.pem                                    |
| -rw-rr 1 root root 1.7K Oct 14 14:49 sftunnel-key.pem.backup???                          |
| -rw-rr 1 root root 0 Oct 14 14:50 sftunnel-key.pem???                                    |
| -rw-rr 1 root root 521 Oct 14 12:41 sftunnel.json                                        |
| root@BSNS-1120-1:/var/sf/peers/cdb123c8-4347-11ef-aca1-f3aa241412a1ls -hal cacert.pem    |
| -rw-rr 1 root root 0 Oct 14 14:50 cacert.pem                                             |
| root@BSNS-1120-1:/var/sf/peers/cdb123c8-4347-11ef-aca1-f3aa241412a1#                     |
|                                                                                          |

Contenido vacío de los archivos de certificado existentes

4. Escriba el nuevo contenido (a partir de la salida de FMC) en cada uno de los archivos individualmente mediante vi cacert.pem / vi sftunnel-cert.pem / vi sftunnel-key.pem (comando separado por archivo: las capturas de pantalla solo muestran esto para cacert.pem, pero debe repetirse para sftunnel-cert.pem y

#### sftunnel-key.pem). root@BSNS-1120-1:/var/sf/peers/cdb123c8-4347-11ef-aca1-f3aa241412a1# vi cacert.pem

vi cacert.pem

- 1. Presione i para entrar al modo interactivo (después de ingresar el comando vi y de ver un archivo vacío).
- 2. Copie y pegue todo el contenido (incluidos -----BEGIN CERTIFICATE----- y

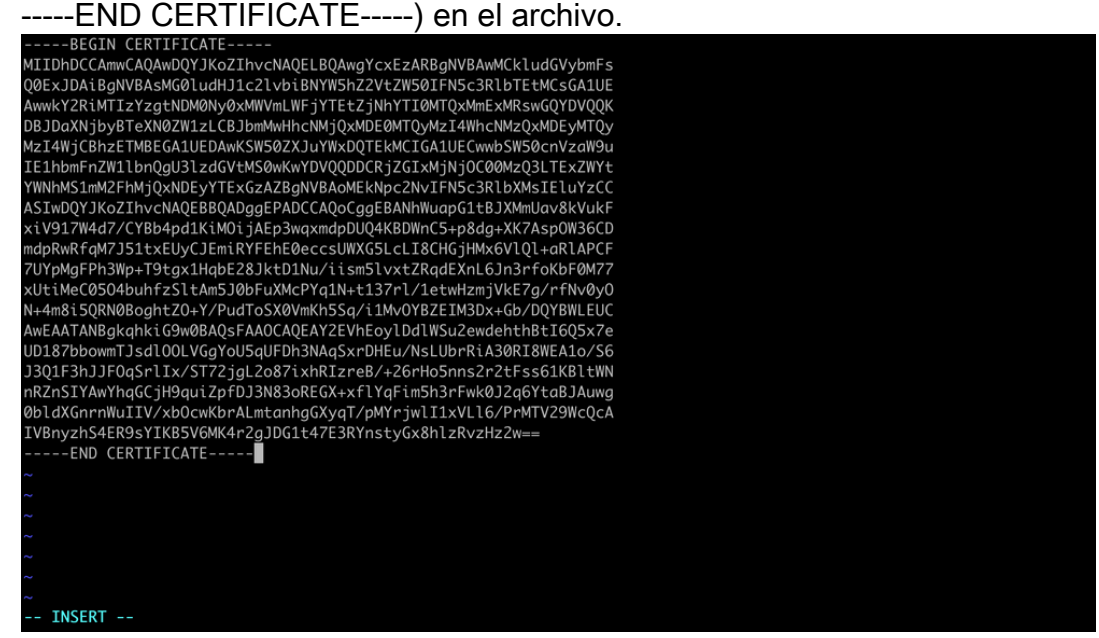

Copiar contenido en vi (modo INSERT)

3. Cierre y escriba en el archivo con ESC seguido de :wq y, a continuación, escriba.

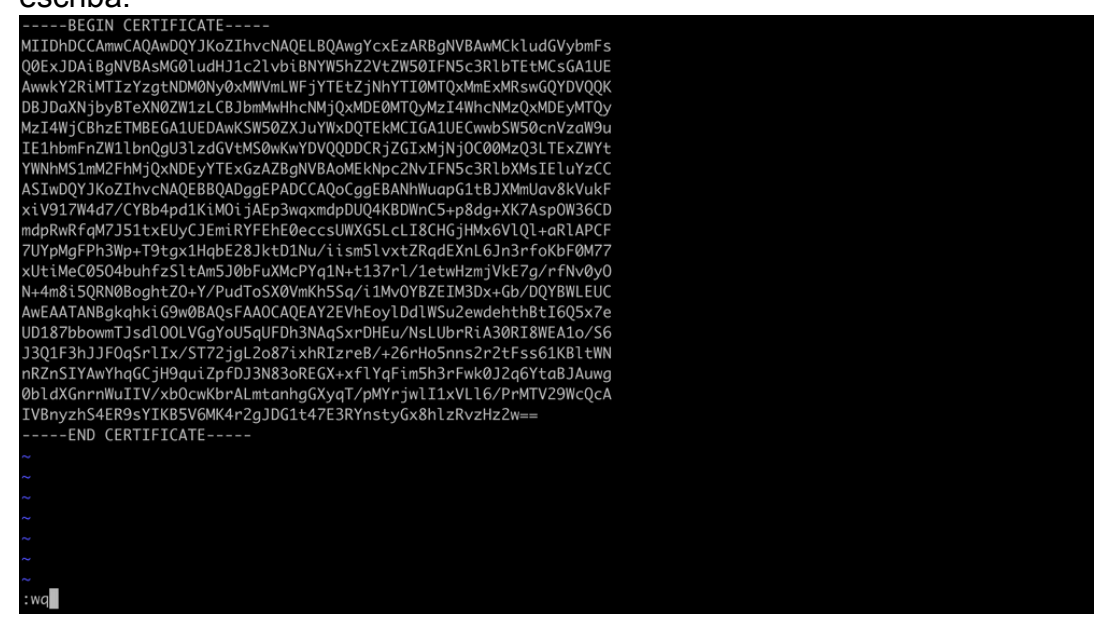

ESC seguida de :wq para escribir en el archivo

5. Valide que los permisos (chmod 644) y propietarios (chown root:root) correctos estén establecidos para cada uno de los archivos mediante ls -hal. Esto se configura correctamente cuando actualizamos el archivo existente.

| root@BSNS-1120-1:/var/sf/peers/cdb123c8-4347-11ef-aca1-f3aa241412a1# ls -ha | al |
|-----------------------------------------------------------------------------|----|
| total 68K                                                                   |    |
| drwxr-xr-x 4 root root 4.0K Oct 14 15:01 .                                  |    |
| drwxr-xr-x 3 root root 4.0K Oct 14 15:01                                    |    |
| -rw-rr 1 root root 0 Oct 14 12:42 LIGHT_REGISTRATION                        |    |
| -rw-rr 1 root root 0 Oct 14 12:42 LIGHT_UNREGISTRATION                      |    |
| -rw-rr 1 root root 2.0K Oct 14 12:45 LL-caCert.pem                          |    |
| -rw-rr 1 root root 2.2K Oct 14 12:45 LL-cert.pem                            |    |
| -rw-rr 1 root root 3.2K Oct 14 12:45 LL-key.pem                             |    |
| -rw-rr 1 root root 1.3K Oct 14 14:55 cacert.pem                             |    |
| -rw-rr 1 root root 1.3K Oct 14 14:49 cacert.pem.backup                      |    |
| -rw-rr 1 root root 2.3K Oct 14 12:41 ims.conf                               |    |
| -rw-rr 1 root root 221 Oct 14 12:41 peer_flags.json                         |    |
| drwxr-xr-x 3 root root                                                      |    |
| -rw-rr 1 root root 1.2K Oct 14 12:42 sfipproxy.conf.json                    |    |
| -rw-rr 1 root root 1.4K Oct 14 14:59 sftunnel-cert.pem                      |    |
| -rw-rr 1 root root 1.5K Oct 14 14:49 sftunnel-cert.pem.backup               |    |
| -rw-rr 1 root root     1 Oct 14 14:21 sftunnel-heartbeat                    |    |
| -rw-rr 1 root root 1.7K Oct 14 15:01 sftunnel-key.pem                       |    |
| -rw-rr 1 root root 1.7K Oct 14 14:49 sftunnel-key.pem.backup???             |    |
| -rw-rr 1 root root   0 Oct 14 14:50 sftunnel-key.pem???                     |    |
| -rw-rr 1 root root  521 Oct 14 12:41 sftunnel.json                          |    |
| -rw-rr 1 root root 5 Oct 14 12:48 sw_version                                |    |
| drwxr-xr-x 6 root root 90 Oct 14 12:42 sync2                                |    |
| root@BSNS-1120-1:/var/sf/peers/cdb123c8-4347-11ef-aca1-f3aa241412a1#        |    |

Todos los archivos de certificado actualizados con los propietarios y permisos adecuados

3. Reinicie el sftunnel en cada FTD respectivo donde el sftunnel no estaba operativo para que los cambios en el certificado tengan efecto con el comando pmtool restartbyid sftunnel

pmtool restartbyid sftunnel

3. Valide que todos los FTD estén conectados correctamente ahora mediante la salida sftunnel\_status.pl

### Solución 2: el certificado ya ha caducado

En esta situación, tenemos dos escenarios diferentes. Todas las conexiones sftunnel siguen operativas o ya no lo están (o son parciales).

FTD aún conectados a través de sftunnel

Podemos aplicar el mismo procedimiento que se indica en la sección <u>El certificado aún no ha</u> caducado (situación ideal) - Enfoque recomendado.

Sin embargo, NO actualice ni reinicie el FMC (ni ningún FTD) en esta situación, ya que desconecta todas las conexiones sftunnel y necesitamos ejecutar manualmente todas las actualizaciones de certificados en cada FTD. La única excepción a esta, son las versiones de revisión enumeradas, ya que no requieren un reinicio del FMC.

Los túneles permanecen conectados y los certificados se sustituyen en cada uno de los FTD. En caso de que algunos certificados no se rellenen, se le indican los que han fallado y debe seguir el <u>enfoque manual</u> como se ha indicado anteriormente en la sección anterior.

### FTD no conectados más a través de sftunnel

#### Enfoque recomendado

Podemos aplicar el mismo procedimiento que se indica en la sección <u>El certificado aún no ha</u> <u>caducado (situación ideal) - Enfoque recomendado</u>. En esta situación, el nuevo certificado se generará en el FMC pero no se puede copiar en los dispositivos porque el túnel ya está inactivo. Este proceso se puede automatizar con los scripts <u>copy sftunnel certs.py /</u> <u>copy sftunnel certs jumpserver.py</u>

Si todos los dispositivos FTD están desconectados del FMC, podemos actualizar el FMC en esta situación ya que no tiene un impacto en las conexiones sftunnel. Si todavía tiene algunos dispositivos conectados a través de sftunnel, tenga en cuenta que la actualización de FMC cierra todas las conexiones sftunnel y no vuelven a aparecer debido al certificado caducado. La ventaja de la actualización sería que proporciona una buena orientación sobre los archivos de certificados que deben transferirse a cada uno de los FTD.

#### Enfoque manual

En esta situación, puede ejecutar la secuencia de comandos generate\_certs.pl desde el FMC que genera los nuevos certificados, pero aún así tendrá que enviarlos <u>manualmente</u> a cada uno de los dispositivos FTD. Dependiendo de la cantidad de dispositivos, esto es factible o puede ser una tarea tediosa. Sin embargo, cuando se utilizan los scripts <u>copy sftunnel certs.py /</u> <u>copy sftunnel certs jumpserver.py</u>, esto es altamente automatizado.

#### Acerca de esta traducción

Cisco ha traducido este documento combinando la traducción automática y los recursos humanos a fin de ofrecer a nuestros usuarios en todo el mundo contenido en su propio idioma.

Tenga en cuenta que incluso la mejor traducción automática podría no ser tan precisa como la proporcionada por un traductor profesional.

Cisco Systems, Inc. no asume ninguna responsabilidad por la precisión de estas traducciones y recomienda remitirse siempre al documento original escrito en inglés (insertar vínculo URL).